## Инструкция для просмотра образов бланков итогового сочинения

1. Зайдите на официальный информационный портал единого государственного экзамена по ссылке <u>http://www.ege.edu.ru/</u>.

2. В разделе «Выпускникам 11 классов» перейдите на страницу «Проверить результаты ЕГЭ»:

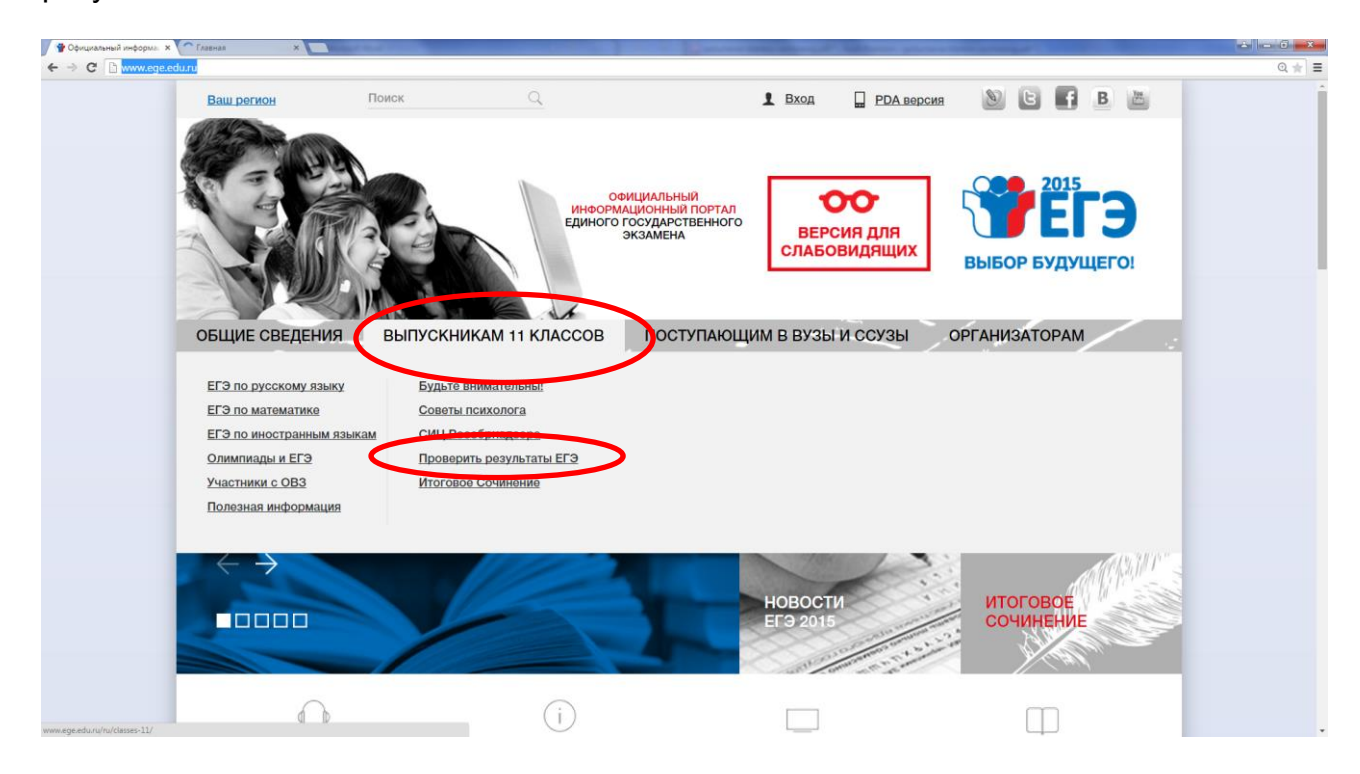

3. Далее нажмите на «сервисе»:

| C www.ege.edu.ru/ | /ru/main/res/              |                            |                                                                                  |                                                      |                                     |                                        | Q * ] |
|-------------------|----------------------------|----------------------------|----------------------------------------------------------------------------------|------------------------------------------------------|-------------------------------------|----------------------------------------|-------|
|                   | Ваш регион                 | Поиск                      | Q                                                                                | 1 Выход                                              | РДА версия                          |                                        |       |
|                   | ОБЩИЕ СВЕДЕНИЯ             | выпускний                  | официалын<br>Информационны<br>Единого создарс<br>Экзамени<br>Кам 11 Классов Пост | ия<br>портал<br>твенного<br>слабо<br>гупающим в вузы | ика для<br>видящих<br>и ссузы       | 2015<br>Выбор Будущего!                |       |
|                   | <u>Главная » Общие све</u> | <b>дения</b> » Проверить р | езультаты ЕГЭ                                                                    |                                                      |                                     |                                        |       |
|                   | ОБЩИЕ СВЕДЕНИЯ             |                            | ПРОВЕРИТЬ РЕЗ                                                                    | /ЛЬТАТЫ ЕГЭ                                          |                                     |                                        |       |
|                   | Новости                    |                            |                                                                                  | Уважаемые уч                                         | астники ЕГЭ                         | 1                                      |       |
|                   | Региональные новост        | и                          | Для ознакомления с резуль<br>управления образованием,                            | татами ЕГЭ следует обра<br>в котором вы регистриро   | ащаться в свою ш<br>овались на ЕГЭ. | колу или в региональный орган          |       |
|                   | Основные сведения с<br>ЕГЭ | r.                         | Также вы можете ознакоми                                                         | ться со своими индивиду                              | альными результ                     | татами на специальном <u>сервисе</u> . | >     |
|                   | ЕГЭ по иностранным         |                            | В настоящий                                                                      | момент на сервисе до                                 | оступны следую                      | ещие результаты:                       |       |
|                   | языкам                     |                            | Дата экзамена                                                                    |                                                      | Экзамен                             |                                        |       |
|                   | Бланки ЕГЭ                 |                            |                                                                                  |                                                      |                                     |                                        |       |
|                   | Словарь ЕГЭ                |                            |                                                                                  | Досрочны                                             | ый этап                             |                                        |       |
|                   | Revenerrenue               |                            |                                                                                  |                                                      |                                     |                                        |       |

4. После этого Вы попадете на страницу авторизации:

| C C check.ege.edu.ru |                                                                                                    |  |
|----------------------|----------------------------------------------------------------------------------------------------|--|
|                      | Фициальный информационный портал<br>единого государственного экзамена                                                                                                    |  |
|                      | РЕЗУЛЬТАТЫ ЕГЭ                                                                                                    |  |
|                      | Фанилия                                                                                                    |  |
|                      | Virea                                                                                                    |  |
|                      | Отчество                                                                                                    |  |
|                      | Код регистрации Номер документа (без серии)<br>ИЛИ                                                                                                    |  |
|                      | Регион                                                                                                    |  |
|                      | Внитание. Рецение о публикации резулятоте на официалиски потель ETS<br>принитет сетовнатьный центр обработка неформации каждого репозна. ЕСхи<br>я вшего репозна нет с полкот, Вин небовалии обратиться в регионалисы<br>Валагот репозна нете списих, Вин пебовалии обратиться в регионалисы<br>Валагот репозна притока в бысе регионались при обработ РДОН |  |
|                      | Введите код с картинки                                                                                                    |  |
|                      | 480163<br>перетенемировать                                                                                                    |  |
|                      | войти                                                                                                    |  |

5. Введите свою фамилию, имя, отчество, код регистрации указанный в уведомлении на ЕГЭ или номер Вашего паспорта без серии. Из выпадающего списка выберете регион Курганская область и введите цифры с картинки. Нажмите ВОЙТИ.

| → C  heck.ege.edu.ru |                                                                                                    | * |
|----------------------|----------------------------------------------------------------------------------------------------|---|
|                      | ТЕГЭ ЕДИНОГО ГОСУДАРСТВЕННОГО ЭКЗАМЕНА                                                                                                    |   |
|                      | РЕЗУЛЬТАТЫ ЕГЭ                                                                                                    |   |
|                      | Фамилия                                                                                                    |   |
|                      | Иванов                                                                                                    |   |
|                      | Имя                                                                                                    |   |
|                      | Иван                                                                                                    |   |
|                      | OTHERTED                                                                                                    |   |
|                      | Иванович                                                                                                    |   |
|                      |                                                                                                    |   |
|                      | Код регистрации Номер документа (сез серии)                                                                                                    |   |
|                      |                                                                                                    |   |
|                      | Регион                                                                                                    |   |
|                      | Курганская область                                                                                                    |   |
|                      | Вличания, Решенке о публикани результата на официальни пуртиле СР<br>принитер принальний центо фолботки неформации казото релена.<br>Выстр работа нет с миссек, Ват небокарно обратится в ратиональный<br>центо работахи мыформацы Выстранов обратится в ратиональный<br>ванито работахи мыформацы Выстрании и на общилальный світ РДОН<br>Ванили региона.<br>Введите код с картинних |   |
|                      | 480163 480163                                                                                                    |   |
|                      | войти                                                                                                    |   |
|                      | Вопросы и ответы по сервику «Результаты ЕГЭ»                                                                                                    |   |
|                      |                                                                                                    |   |

6. После ввода персональных данных, цифр с картинки Вы войдете на страницу с Вашими результатами ЕГЭ и результатами итогового сочинения. Для просмотра результатов нажмите «Сочинение»:

| C C check.ege.edu.ru/exams |                                                                                                    |                                                                                                    |                                                                                              |                                                                                      |                                                                                       |                                                        |  |
|----------------------------|----------------------------------------------------------------------------------------------------|----------------------------------------------------------------------------------------------------|----------------------------------------------------------------------------------------------|--------------------------------------------------------------------------------------|---------------------------------------------------------------------------------------|--------------------------------------------------------|--|
|                            | €ТЭ                                                                                                    | Официальный и<br>Единого госу                                                                                                    | нформацис<br><b>ДАРСТВЕНН</b>                                                                | онный портал<br>ЮГО ЭКЗАМЕН                                                          | A                                                                                     |                                                        |  |
|                            | Информация от<br>Внимание! Офици<br>образовательные и<br>которых они были                                                                     | РЦОИ<br>нальное ознакомление с результат<br>риганкзации, в которых они были<br>зарегистрированы на сдачу ЕГЭ,                                                                   | гани под подпись в<br>допущены к ГИА в                                                       | нестах регистрации на<br>установленном порядки                                       | Телефон горячей линии PL<br>EFЭ: 1) для обучающихся 11<br>(; 2) выпускников прошлых л | QOV: 8(3522)254612<br>слассов –<br>ет – организации, в |  |
|                            | Ваши результ                                                                                                    | аты ЕГЭ<br>серансу «Результаты ЕГЭ»                                                                                                    |                                                                                              |                                                                                      |                                                                                       | Выход                                                  |  |
|                            | Дата<br>экзамена                                                                                                    | Предмет                                                                                                    | Тестовый<br>балл                                                                             | Минимальный<br>балл                                                                  | Статус экзамена                                                                       | Апелляция                                              |  |
|                            | 03.12.2014                                                                                                    | Сочинение                                                                                                    | зачёт                                                                                        |                                                                                      | Экзамен обработан                                                                     | нет                                                    |  |
|                            | 28.03.2010                                                                                                    | усский язык                                                                                                    |                                                                                              |                                                                                      | Нет результата                                                                        |                                                        |  |
|                            | 01.06.2015                                                                                                    | Математика базовая                                                                                                    |                                                                                              |                                                                                      | Нет результата                                                                        |                                                        |  |
|                            | 04.06.2015                                                                                                    | Математика профильная                                                                                                    |                                                                                              |                                                                                      | Нет результата                                                                        |                                                        |  |
|                            | 08.06.2015                                                                                                    | Обществознание                                                                                                    |                                                                                              |                                                                                      | Нет результата                                                                        |                                                        |  |
|                            | 11.06.2015                                                                                                    | Физика                                                                                                    |                                                                                              |                                                                                      | Нет результата                                                                        |                                                        |  |
|                            | 15.06.2015                                                                                                    | История                                                                                                    |                                                                                              |                                                                                      | Нет результата                                                                        |                                                        |  |
|                            | Вимание!<br>В случае если:<br>– напротив преднета<br>– напротив преднета<br>Ван необходино обра<br>Обращаен Ваше вниг<br>на региональном и фе | установлен статус «Результат скры<br>установлен статус «Экзанен обраб<br>илися в РЦОИ Вашего региона для<br>ание, что результаты ЕГЭ ногут бы<br>деральнон уровнях. Рекомендуем | т»<br>отан⊳ и при этон зна<br>получения результа<br>полученны в связи<br>осуществлять перио, | ачение тестового балла п<br>тов.<br>с проведением процедуј<br>дические повторњие про | устое<br>апеллящин и/или перепроверн<br>герки Ваших результатов БГЭ.                  | к результатов                                          |  |

## 7. Для просмотра бланков сочинения выберите страницы

| Сочинен   | ие 03.12.2  | 2014       |  |  |
|-----------|-------------|------------|--|--|
| Ваш резу  | льтат: зачё | ëт         |  |  |
| Бланки    | TRATOR      |            |  |  |
| Бланк соч | инения. С   | траница 1. |  |  |
| Бланк соч | инения. С   | траница 2. |  |  |
| Бланк соч | инения. С   | траница З. |  |  |
| Бланк соч | чинения. С  | траница 4. |  |  |

Подробную информацию по критериям оценивания смотрите в спецификации КИМ на сайте ФИПИ

| Результат по критериям |                                                   |                   |  |  |  |
|------------------------|---------------------------------------------------|-------------------|--|--|--|
| Nº                     | Название критерия                                 | Результат (зачёт) |  |  |  |
| 1                      | Соответствие теме                                 | +                 |  |  |  |
| 2                      | Аргументация. Привлечение литературного материала | +                 |  |  |  |
| 3                      | Композиция и логика рассуждения                   | +                 |  |  |  |
| 4                      | Качество письменной речи                          | +                 |  |  |  |
| 5                      | Грамотность                                       | -                 |  |  |  |
|                        |                                                   | Итог: зачёт       |  |  |  |

Выход

Для получения «зачета» необходимо получить «зачет» по критериям № 1 и № 2 (выставление «незачета» по одному из этих критериев автоматически ведет к «незачету» за работу в целом), а также дополнительно «зачет» хотя бы по одному из других критериев (№№3-5).

> © 2001-2015 Федеральная служба по надзору в сфере образования и науки При использовании материалов портала ЕГЭ на внешних Интернет-ресурсах ссылка на <u>первоисточник</u> обязательна

8. Вы увидите Ваши бланки и сможете просмотреть или скачать их.